## 好康在這邊---ATM 繳費,如何下載繳費收據

- 一、 申請高中子女教育補助費時,需檢附「繳費收據」。
- 二、 如果是以「台灣銀行」ATM 繳費,沒有「繳費收據」怎麼辦?
- 三、 登入台灣銀行網頁下載繳費收據
  - 進入「台灣銀行」網頁→選擇右邊的「學雜費網」→選擇「列印收據」→輸入 「銷帳編號」(阿拉伯數字16碼)→選擇「列印收據」

## 以上資訊,謝謝水產養殖系的古主任提供喔!